## **Proposals Submitted Report**

## Instructions for pulling report in Novelution

1. Under the Grants & Contracts menu, select Ad Hoc reports

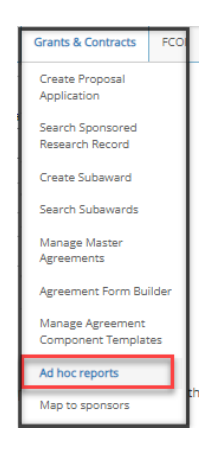

2. Select a filter list (Proposal Submitted) from the drop-down menu under Filters List.

| Filters list        |                          |
|---------------------|--------------------------|
| Select filters list | Proposals Submitted      |
|                     |                          |
| Filter Search       | Preset with many filters |
| $\rightarrow$       | Proposals Submitted      |

3. Check the "include inactive records" button, enter the proposal sent start date and end date for the data that you want to pull and Search.

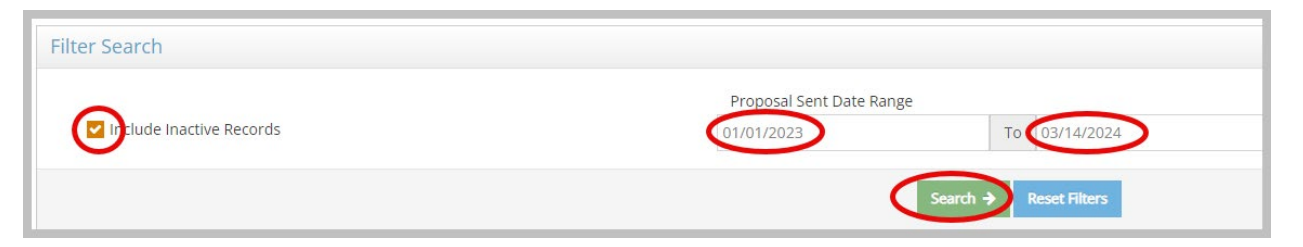

- 4. Results of the search will be listed below under Search Results
- 5. Select the Download CSV

| Search Re                              | Sults 🙆 Download CSV |                                                                                                    |          |                                  |  |  |  |  |
|----------------------------------------|----------------------|----------------------------------------------------------------------------------------------------|----------|----------------------------------|--|--|--|--|
| Showing 1 to 10 of 183 search results. |                      |                                                                                                    |          |                                  |  |  |  |  |
| Project<br>ID                          | PI Name              | Project Title                                                                                                    | Stage    | Status                           |  |  |  |  |
| 005842                                 | Dimitrios Pados      | Connected Unmanned Aerial Systems for Distributed Synthetic Aperture Radar Imaging                                                                                                   | Proposal | Ready to Submit to Sponsor       |  |  |  |  |
| 005840                                 | Adam Wyatt           | Visualizing Competency-Based Medical Education: A Narrative Review                                                                                                    | Proposal | Proposal Submitted to<br>Sponsor |  |  |  |  |
| 005837                                 | Reza Azarderakhsh    | Collaborative Research: SaTC: TTP: Medium: Accelerating the Transition to Post-Quantum Cryptography in Hardware and Software/Hardware Co-design with Side-Channel<br>Countermeasures | Proposal | Proposal Submitted to<br>Sponsor |  |  |  |  |
| 005836                                 | Jordon Beckler       | Sediment and Coastal Darkening: Connecting organic carbon, iron and optics from the Indian River Lagoon to the Florida Bay                                                           | Proposal | Ready to Submit to Sponsor       |  |  |  |  |
| 005835                                 | Edoardo Persichetti  | Collaborative Research: SaTC: CORE: Small: Designing. Implementing, and Optimizing Practical Code-Based Post-Quantum Signature Schemes                                               | Proposal | Proposal Submitted to<br>Sponsor |  |  |  |  |
| 005834                                 | Daniela Nikolova     | Collaborative Research: REU Site: AMRPU @ SF (Applied Math Research Program for Undergraduates in South Florida)                                                                     | Proposal | Proposal Submitted to<br>Sponsor |  |  |  |  |

- 6. Select the following filters from the *Available columns* list and move to the *Selected columns* list.
  - Project ID
  - PI Name
  - Project Lead Department (Unit) Full Path
  - PTE Sponsor/Director Sponsor
  - Prime Sponsor
  - Project Title
  - Project Start Date
  - Project End Date
  - Proposal Direct Costs
  - Proposal Indirect Costs
  - Proposal Total Budget
  - Proposal Total Cost Share
  - Status
  - AOR Review Date

| Select columns                                       |                                                              |                        |                | ×                   |  |  |
|------------------------------------------------------|--------------------------------------------------------------|------------------------|----------------|---------------------|--|--|
| Filter View<br>Report Template                       | Award Events/Actions X =<br>Award Report - Quarter FINAL X = |                        |                | -<br>• <b>•</b>     |  |  |
| Available columns                                    |                                                              | Selected<br>Empty list |                |                     |  |  |
| Filter                                               | ÷                                                            | Filter                 | <del>* *</del> | <b>↑ ↓</b>          |  |  |
| Project ID<br>PI Name                                | Ú Í                                                          |                        |                |                     |  |  |
| Project Title<br>PTE Sponsor/Direct Sponsor          |                                                              |                        |                |                     |  |  |
| Prime Sponsor<br>Award Action Type                   |                                                              |                        |                |                     |  |  |
| Action OSP Approval Date<br>Action Budget Start Date |                                                              |                        |                |                     |  |  |
|                                                      |                                                              |                        |                | × Cancel O Download |  |  |

7. Once filters are selected, download the report. A CSV report link will be available on the computer screen.

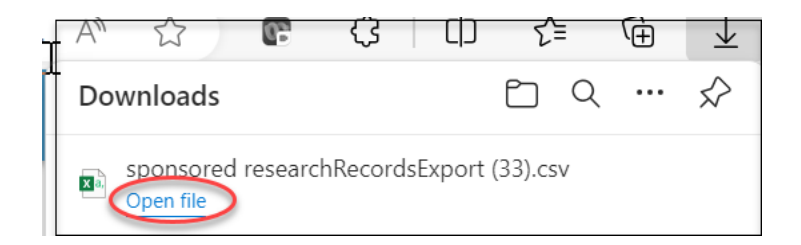

8. Open the file, save the download as an excel document, rename, and save to your computer.